## eMail auf Android Geräten einrichten

Mit eMail haben Sie auch unterwegs auf Ihrem Android-Smartphone oder Android-Tablet Zugriff auf alle Ihre eMails, Kalender und Kontakte. Hier zeigen wir Ihnen, wie Sie Ihr eMail-Konto auf einem Android-Smartphone oder Android-Tablet einrichten.

## Hinweis

Die Einrichtung des E-Mail-Kontos wird anhand des Smartphone-Modells Samsung GALAXY S10 mit Android 11 beispielhaft beschrieben. Die im Folgenden aufgeführten Menüpunkte können auf anderen Android-Modellen abweichen.

- Öffnen Sie die Einstellungen.
- Tippen Sie auf Konten und Sicherung.

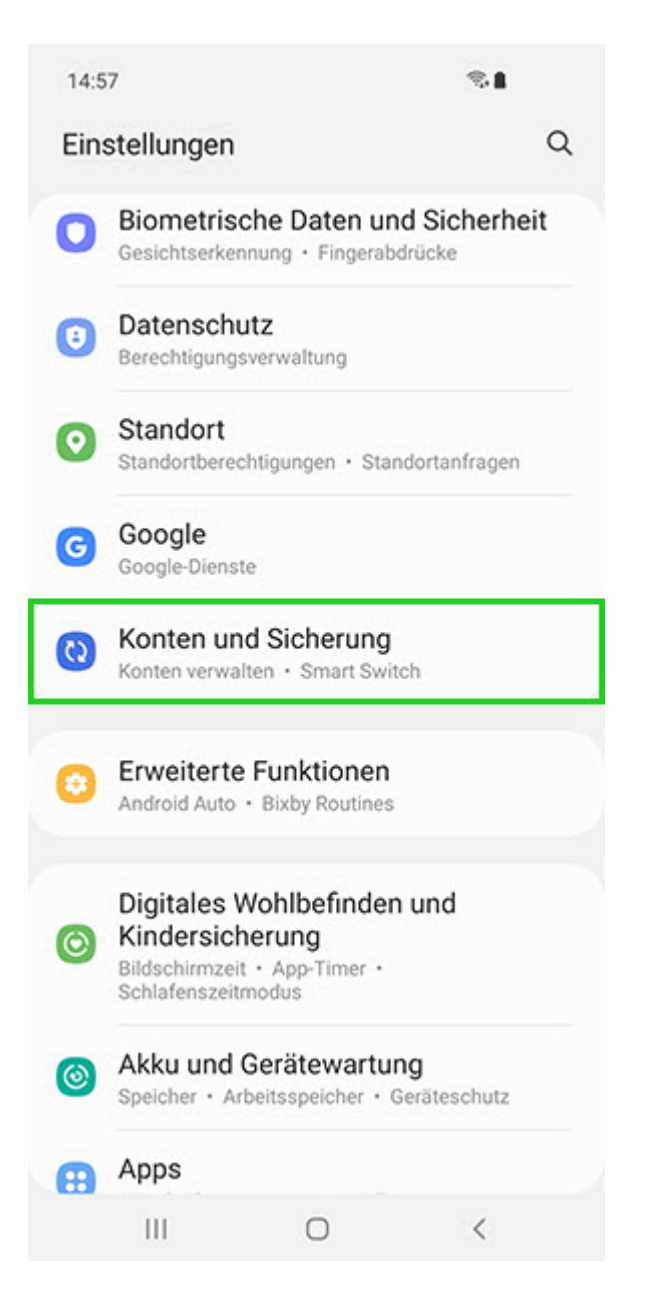

• Tippen Sie auf Konten verwalten.

| - |      | ~     | ~  |
|---|------|-------|----|
| - | - 21 | **    | 54 |
|   | - 4  | <br>J | o  |
|   |      | -     | ~  |

| 14:58                                                                                                    | 21                                |
|----------------------------------------------------------------------------------------------------|-----------------------------------|
| < Konten und Sicherung                                                                                                    | C                                 |
| Konten verwalten                                                                                                    |                                   |
| Samsung Cloud                                                                                                    |                                   |
| Sichern von Daten                                                                                                    |                                   |
| Wiederherstellen von Daten                                                                                                   |                                   |
| Google Drive                                                                                                    |                                   |
| Sichern von Daten                                                                                                    |                                   |
| Smart Switch                                                                                                    |                                   |
| Daten vom altem Gerät übertrag<br>Übertragen Sie Daten, wie Bilder, Kontakte, J<br>Nachrichten, von einem alten Telefon oder | <b>Jen</b><br>Apps und<br>Tablet. |
| Externe Speicherübertragung                                                                                                  | aufeiner                          |

SD-Karte oder einem USB-Speichergerät zu sichern oder um Sicherungsdaten wiederherzustellen.

| Suchen Sie na | ch etwas And | derem? |  |
|---------------|--------------|--------|--|
| Zurücksetzen  |              |        |  |
| Samsung Cloud |              |        |  |
| Ш             | 0            | <      |  |

- Tippen Sie auf Konto hinzufügen.
- Wählen Sie Microsoft Exchange ActiveSync.

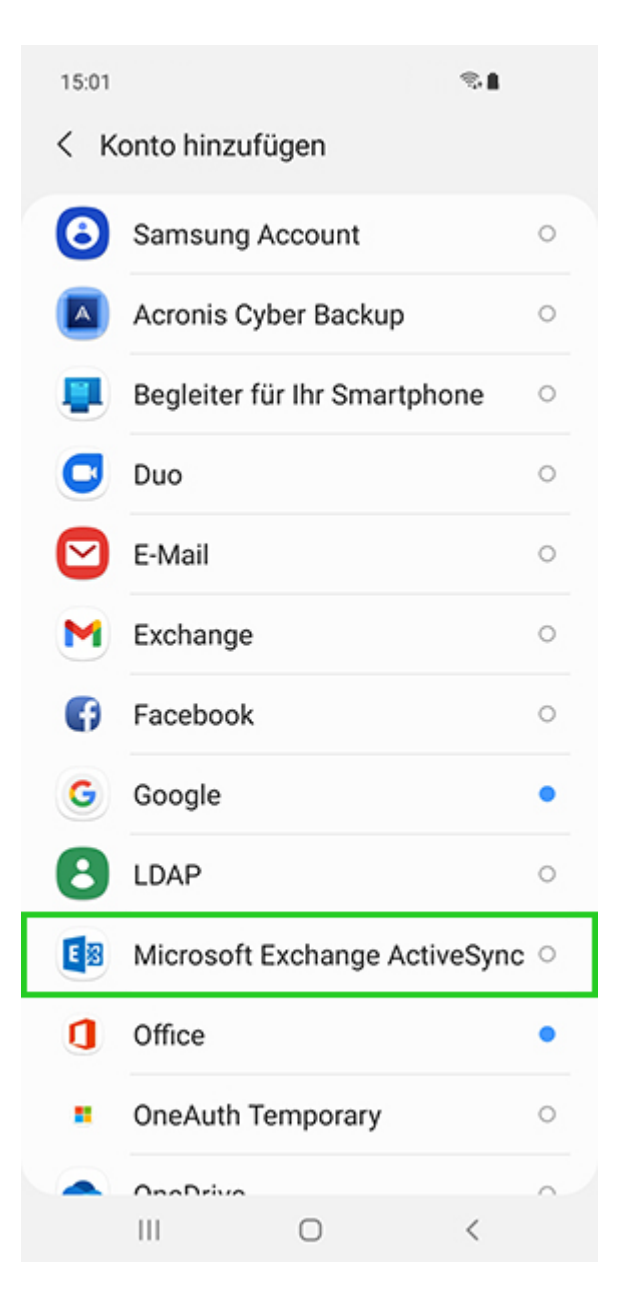

• Geben Sie folgende Daten ein:

E-Mail-Adresse: Die vollständige E-Mail-Adresse. Zum Beispiel mustermann@example.com Passwort: Ihr E-Mail-Passwort

• Tippen Sie auf Anmelden.

Die folgende Meldung wird angezeigt:

Zulassen, dass E-Mail auf deine Kontakte zugreift?

• Tippen Sie auf Zulassen.

Das Konto wird eingerichtet. Anschließend können Sie dieses sofort verwenden.

## Manuelle Einrichtung

Wenn Sie unseren Konfigurationsdienst (Autodiscover) nicht nutzen möchten – oder die automatische Einrichtung einmal nicht gelingen sollte – nehmen Sie folgende Einstellungen vor:

- Öffnen Sie die Einstellungen.
- Tippen Sie auf Konten und Sicherung.

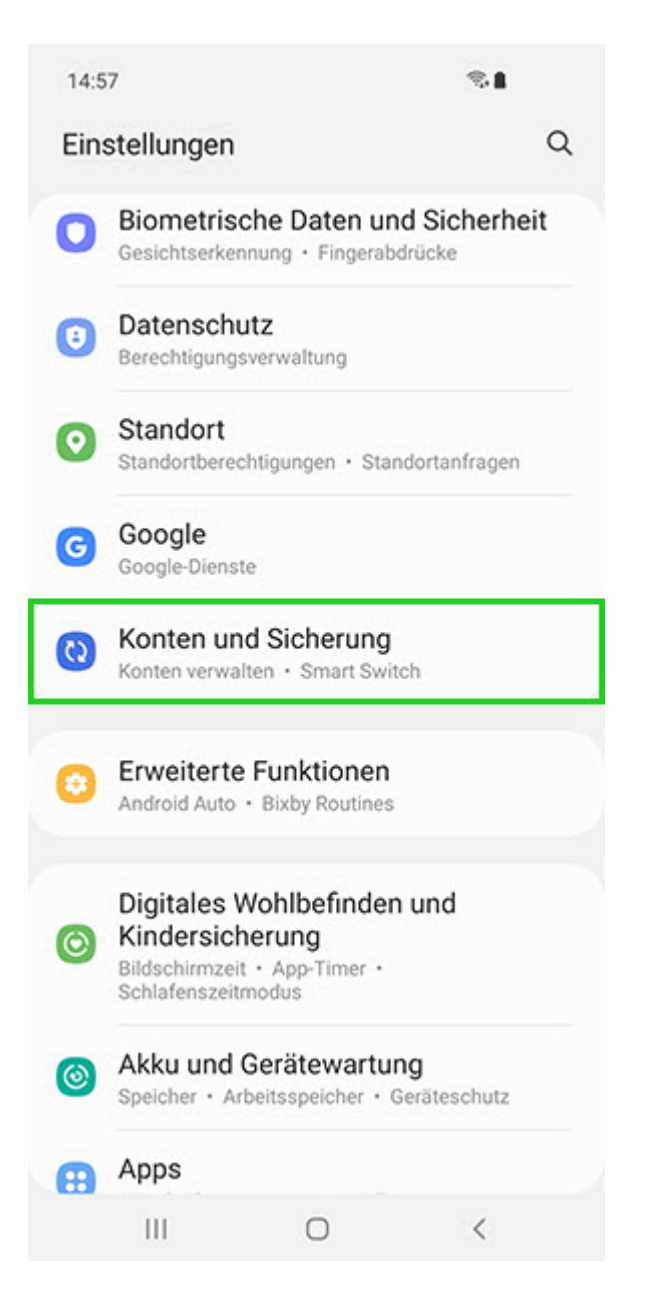

• Tippen Sie auf Konten verwalten.

| - |      | ~     | ~  |
|---|------|-------|----|
| - | - 21 | **    | 54 |
|   | - 4  | <br>J | o  |
|   |      | -     | ~  |

| 14:58                                                                                                    | 21                                |
|----------------------------------------------------------------------------------------------------|-----------------------------------|
| < Konten und Sicherung                                                                                                    | C                                 |
| Konten verwalten                                                                                                    |                                   |
| Samsung Cloud                                                                                                    |                                   |
| Sichern von Daten                                                                                                    |                                   |
| Wiederherstellen von Daten                                                                                                   |                                   |
| Google Drive                                                                                                    |                                   |
| Sichern von Daten                                                                                                    |                                   |
| Smart Switch                                                                                                    |                                   |
| Daten vom altem Gerät übertrag<br>Übertragen Sie Daten, wie Bilder, Kontakte, J<br>Nachrichten, von einem alten Telefon oder | <b>Jen</b><br>Apps und<br>Tablet. |
| Externe Speicherübertragung                                                                                                  | aufeiner                          |

SD-Karte oder einem USB-Speichergerät zu sichern oder um Sicherungsdaten wiederherzustellen.

| Suchen Sie na | ch etwas And | derem? |  |
|---------------|--------------|--------|--|
| Zurücksetzen  |              |        |  |
| Samsung Cloud |              |        |  |
| Ш             | 0            | <      |  |

- Tippen Sie auf Konto hinzufügen.
- Wählen Sie Microsoft Exchange ActiveSync.

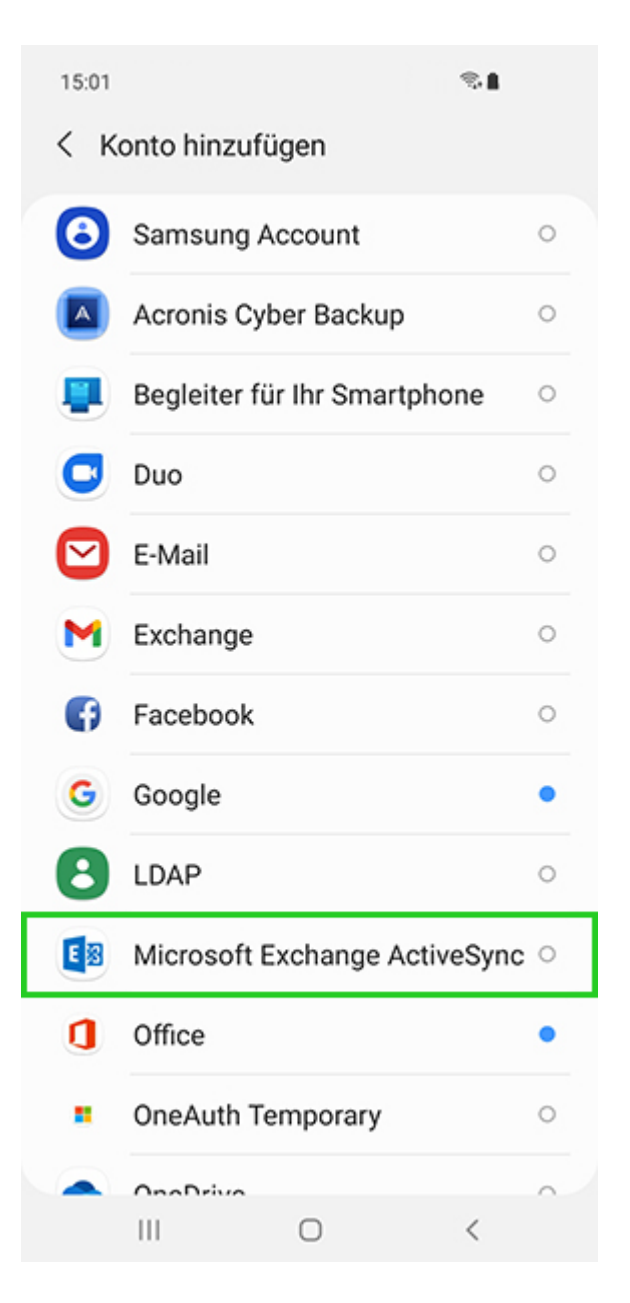

• Geben Sie folgende Daten ein:

E-Mail-Adresse: Die vollständige E-Mail-Adresse. Zum Beispiel mustermann@example.com Passwort: Ihr E-Mail-Passwort

• Tippen Sie auf Manuelles Setup.

| 15:0 | )1          |           | <b>1</b> |  |
|------|-------------|-----------|----------|--|
| <    | Exchange    | ActiveSyn | с        |  |
| -    | , mustarman | Qovomolo  |          |  |
| max  | k.musterman | n@example | e.com    |  |
|      |             |           |          |  |
| 0    | Passwort an | zeigen    |          |  |
|      |             |           |          |  |
|      |             |           |          |  |
|      |             |           |          |  |
|      |             |           |          |  |
|      |             |           |          |  |
|      |             |           |          |  |
|      |             |           |          |  |
|      |             |           |          |  |
|      |             |           |          |  |
|      |             |           |          |  |
|      |             |           |          |  |
|      | Manuelles S | etup      | Anmelden |  |
|      |             | 0         | <        |  |

 Geben Sie im Feld Domäne\Benutzername Ihre E-Mail-Domain ein. Beispiel: ionos.de

## Hinweis

Es kann sein, dass es bei Ihrem Gerät keine separaten Felder für Domäne und Benutzername gibt. Gibt es zum Beispiel nur ein einzelnes Feld, das Benutzer/Domäne (oder ähnlich) heißt, tragen Sie dort noch einmal Ihre vollständige E-Mail-Adresse ein.

 Benutzername: Der Namensteil der E-Mail-Adresse (das, was vor dem @-Zeichen steht) – z.B.: bei mustermann@beispiel.de wäre der Benutzername mustermann

- Geben Sie im Feld Exchange Server s.mailbusiness.ionos.de ein.
- Stellen Sie sicher, dass die Option Sichere Verbindung verwenden (SSL) aktiviert ist.